#### **Smart Phone Registration**

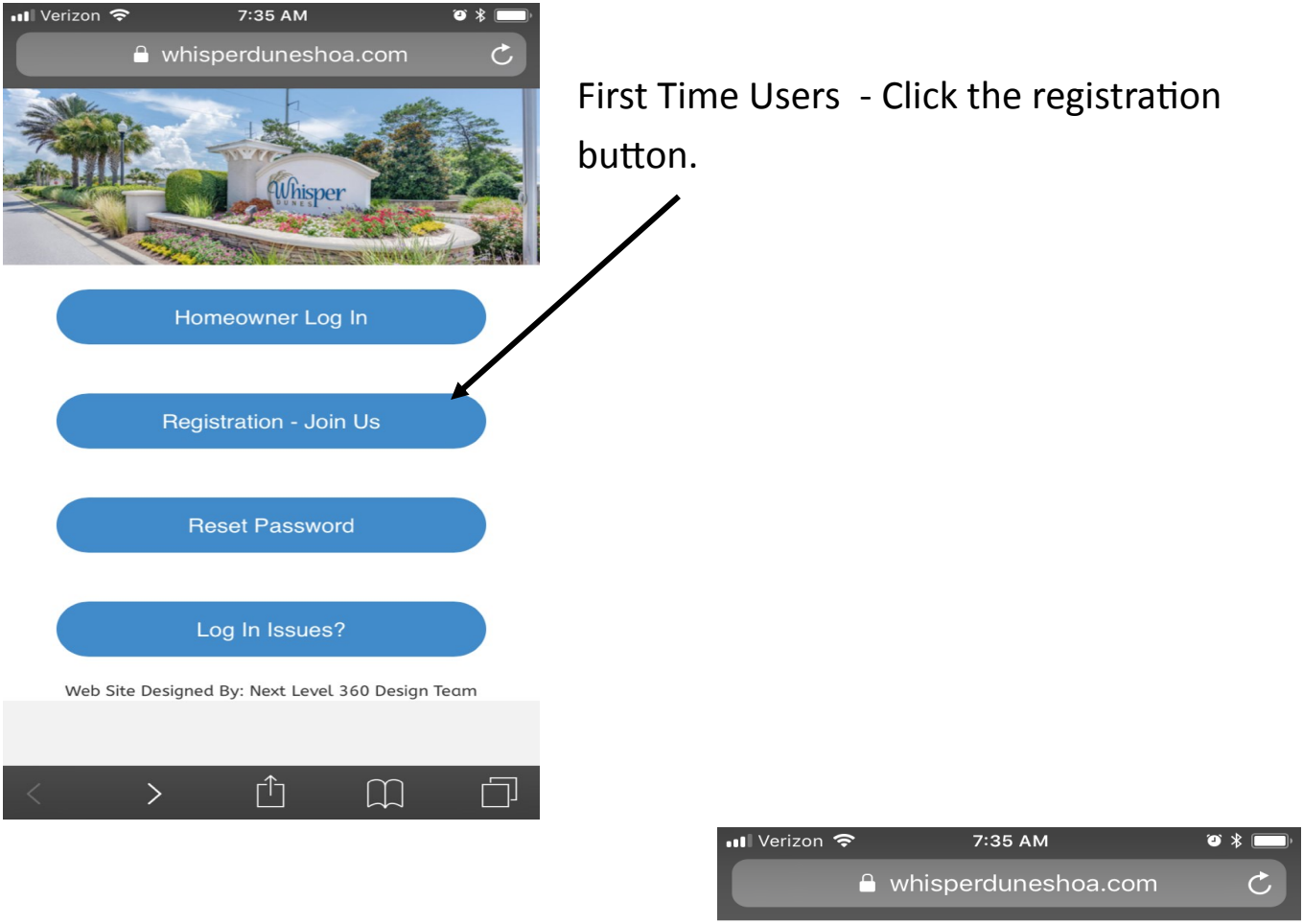

Next Complete the authentication form, this will then take you to the page where you will set up your Username & Password.

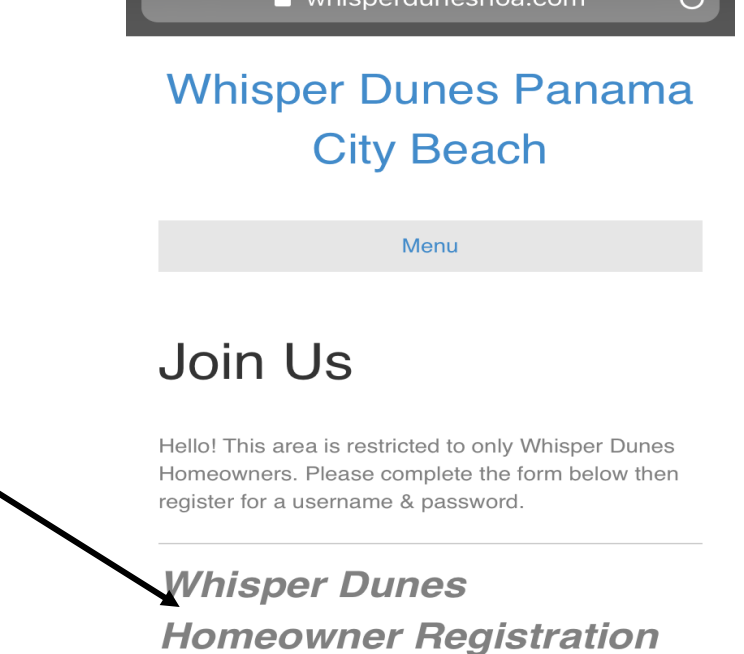

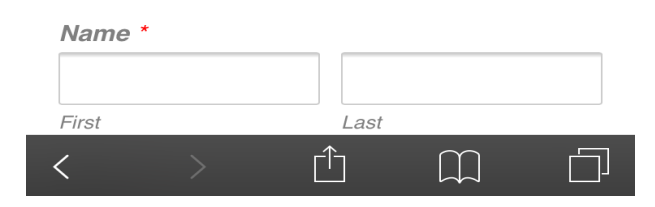

| 📶 Verizon 🗢                 | 7:36 AM              | 1                            | ◙ ∦ 🔲            | )• |
|-----------------------------|----------------------|------------------------------|------------------|----|
| C                           | whisperdune          | shoa.com                     | C                |    |
|                             | _                    | _                            |                  |    |
| \//bior                     |                      |                              | omo              |    |
| vviiisp                     |                      | 5 Fall                       | anna             |    |
|                             | City Be              | ach                          |                  |    |
|                             |                      |                              |                  |    |
|                             | Menu                 |                              |                  |    |
|                             |                      |                              |                  |    |
|                             |                      |                              |                  |    |
| Join                        | US                   |                              |                  |    |
|                             |                      |                              |                  |    |
| Hello! This a<br>Homeowners | rea is restricted to | only Whisper<br>the form bel | Dunes<br>ow then |    |
| register for a              | username & pass      | sword.                       |                  |    |
|                             |                      |                              |                  |    |
| Welcome                     | Home! Please Ø       | ick the Regis                | ster             |    |
| Now Link                    | Below To Set Up      | Your User N                  | lame &           |    |
| Password                    | I To The Whisper     | Dunes                        |                  |    |
| Register                    | Now                  |                              |                  |    |
|                             |                      |                              |                  |    |
|                             |                      |                              |                  | _  |
| <                           |                      | m                            | <u> </u>         |    |

The Register now link will take you to the page where you actually set up your Profile and choose a Username & Password.

Once Authentication is accepted this screen will appear, Click Register now to set up your **Username & Password** 

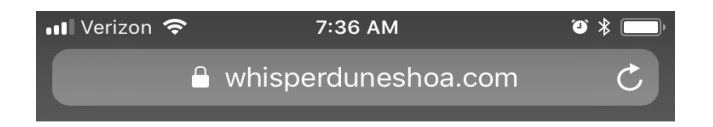

### Registration

Authentication Passed!

Welcome Whisper Dunes Homeowner. Please complete the form below to set up your profile. Save your username & password.

| Username            |            |
|---------------------|------------|
| Email               |            |
| Password            |            |
| Repeat<br>Password  |            |
| First Name          |            |
| Last Name           |            |
| Membership<br>Level | Home Owner |

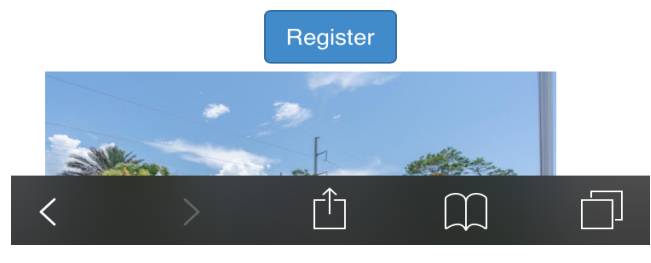

# Member Login

Username or Email

Password

Remember Me

Login

#### Forgot Password? Join Us

You are Logged in. Continue to the Member Site Click Here

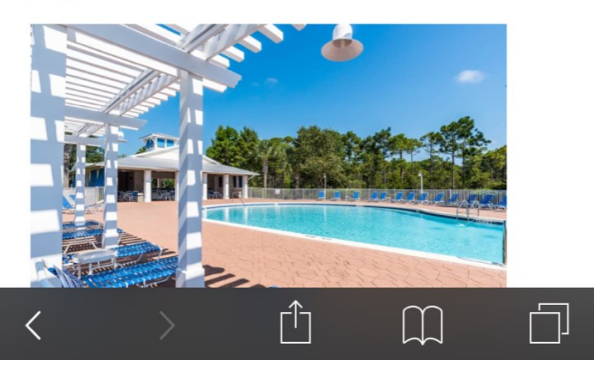

Once Logged in you will be directed to this page. From here you can review your Profile and further edit your Profile information if you would like. You will be directed here after every log in so you can update your information at any time. If everything is correct then click here to be taken to the password protected Whisper Dunes Site.

Thanks for registering!

Once you set your Profile up and submit you will be directed to a log in page. This confirms that the site accepted your data. Please Log in using the username or email that you set up on the previous page & password.

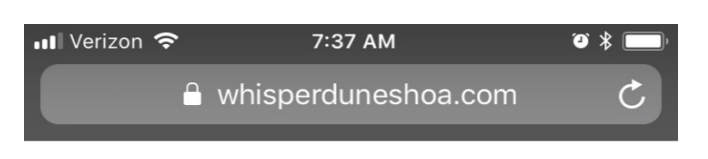

## Member Login

Logged in as

Account Status Active Membership Home Owner Account Expiry Never Edit Profile Logout You are Logged in. Continue to the Member Site Click Here

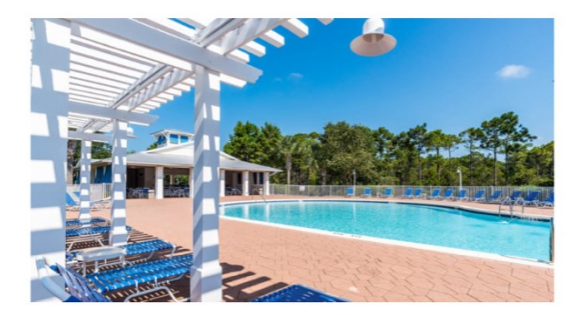

٢Ĵ